# CoMIT Omics Center ユーザー情報および請求先登録、変更の手引き

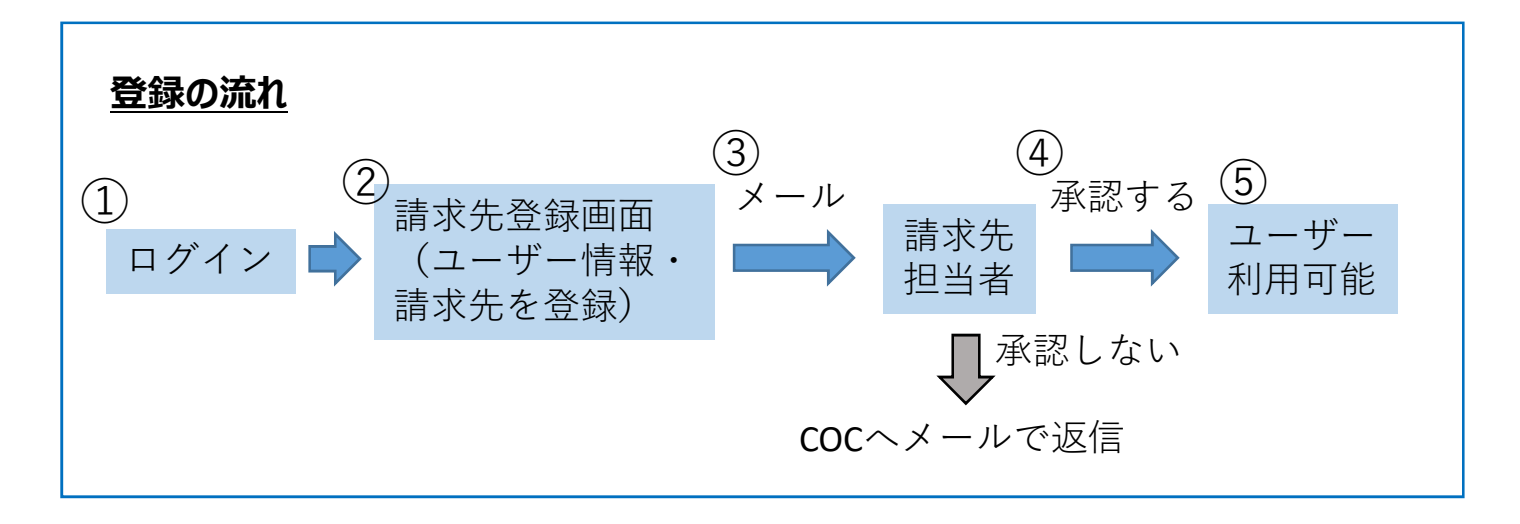

- ①ログイン
- CoMIT Omics Center ホームページへアクセス https://www.coc.med.osaka-u.ac.jp/

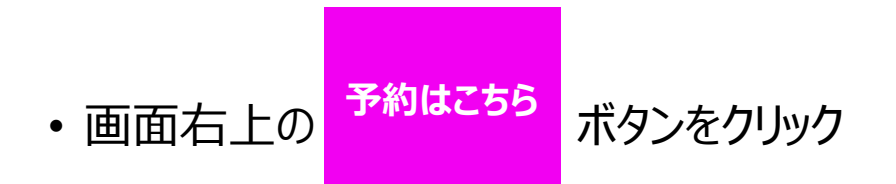

・機器予約ログイン画面よりログイン

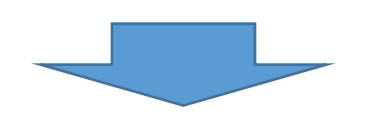

請求先登録画面へ

# ②請求先登録画面

### ・「ユーザー情報・請求先の登録更新」ボタンをクリック

|                       |                                       | ● <b>て</b> すと   | ◎ですと            |  |  |  |
|-----------------------|---------------------------------------|-----------------|-----------------|--|--|--|
| CollET Orill's Conter | <ul> <li>⊕ ⊕££ → - ビス</li> </ul>      | 1利用料−覧 0ま       | 間い合わせ<br>OC HPへ |  |  |  |
| 請求先登録                 | ····································· |                 |                 |  |  |  |
| ユーザー情報・請求先の           | 登録更新<br>すべての登録が完了するとご利用可能になります。       | μ) <sub>ο</sub> |                 |  |  |  |
|                       | 現在の登録内容                               | ł               | 犬況              |  |  |  |
| 学校学部/会社               | テスト                                   |                 | -               |  |  |  |
| 学科/部署                 | テスト                                   |                 | -               |  |  |  |
| 氏名                    | てすと                                   |                 | -               |  |  |  |
| フリガナ                  | テスト                                   |                 | -               |  |  |  |
| メールアドレス               |                                       | 未               | 登録              |  |  |  |
| 役職/身分                 |                                       | *               | 登録              |  |  |  |
| 電話(内線)番号              |                                       | 未               | 登録              |  |  |  |
| 請求先                   |                                       | ŧ               | 登録              |  |  |  |
|                       |                                       |                 |                 |  |  |  |

## • 各項目を入力後、「次へ」ボタンをクリック

| ー <mark>ザー情報入</mark> | ђ           |             |             |             |
|----------------------|-------------|-------------|-------------|-------------|
| -ルアドレス               |             |             |             |             |
| 話(内線)番号              | ※医学系以外の内線の特 | 易合はキャンパス名も合 | わせてご記入ください( | (豊中)1234」等) |
| 號職(身分)               | 1           |             |             |             |
|                      |             |             |             | 次へ          |
|                      |             |             |             |             |

• 各項目をプルダウンメニューより選択後、「更新実行」ボタンをクリック

| 青求先更新                                                                              |                                                                               |
|------------------------------------------------------------------------------------|-------------------------------------------------------------------------------|
| 請求先の更新                                                                             | を行います。                                                                        |
| 機器利用等で                                                                             | 発生した料金の請求先となります。                                                              |
| 請求先登録後、<br>担当者による                                                                  | 、当該請求先の担当者へ確認のメールが送信されます。<br>承認が得られるまでシステムをご利用頂けませんのでご注意ください。                 |
| 請求先の教室<br>右記アドレス・                                                                  | がブルダウンリストにない場合、新たに登録する必要があるため、<br>へご連絡ください。「coc-jimu@comit.med.osaka-u.ac.jp」 |
| 承認されると                                                                             | 登録完了メールが登録されたメールアドレスに届きます。                                                    |
| 承認されても                                                                             | 届かない場合はメールアドレスが正しいか確認してください。                                                  |
|                                                                                    |                                                                               |
|                                                                                    | 1+                                                                            |
| 请求先情報。                                                                             | እታ                                                                            |
| <b>事求先情報</b> 》<br>部局等                                                              | 入力<br>部局を選択してください                                                             |
| 青求先情報)<br><sup>部局等</sup>                                                           | 入力<br>部局を選択してください                                                             |
| <b>事局等</b>                                                                         | 入力<br>部局を選択してください                                                             |
| <b>青求先情報</b> )<br><sup>部局等</sup><br>請求先                                            | 入力<br>部局を選択してください<br>▼                                                        |
| <b>青求先情報</b> )<br><sup>部局等</sup><br>請求先                                            | 入力<br>部局を選択してください<br>▼                                                        |
| <b>青求先情報</b><br>部局等<br>請求先<br>担当者名                                                 | 入力<br>部局を選択してください<br>▼                                                        |
| <b>5 求先情報</b><br>部局等<br>請求先<br>担当者名                                                | 入力<br>部局を選択してください                                                             |
| <b>青求先情報</b><br>部局等<br>請求先<br>担当者名                                                 | 入力<br>部局を選択してください                                                             |
| <b>事求先情報</b><br>部局等<br>請求先<br>担当者名<br>担当者名                                         | 入力<br>部局を選択してください てなった場合、新たに登録する必要があるため、 再新筆行                                 |
| <b>事求先情報</b><br>部局等<br>請求先<br>担当者名<br>担当者名<br>111111111111111111111111111111111111 | 部局を選択してください                                                                   |
| <b>事求先情報</b><br>部局等<br>請求先<br>担当者名<br>担当者名<br>エジアドレス・<br>coc-imu@con               | 入力<br>部局を選択してください ▼ になった場合、新たに登録する必要があるため、<br>のご連絡ください。 nit.med.osaka-u.ac.jp |

- ・ 担当者に確認メールが送信されます(次ページ参照)。
- 「閉じる」ボタンをクリック

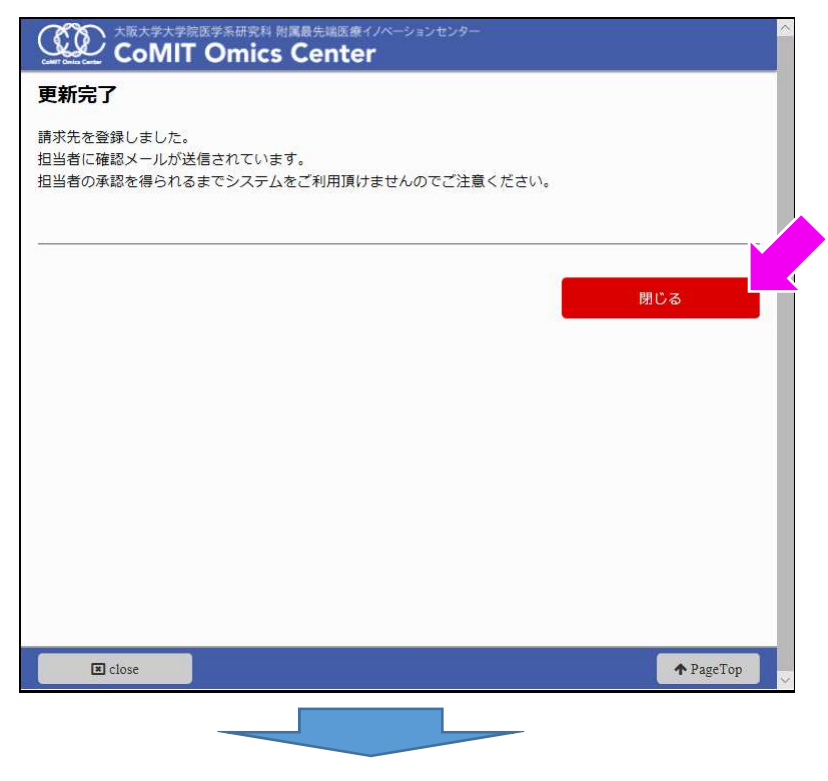

・請求先登録画面に戻る

# ③担当者へ送信されるメール

- ユーザーにより登録された請求先の担当者へメールが送信されます。
- ・担当者は、ユーザーの氏名をご確認の上、承認する場合は表示されたURLから承認画面へ移ります。
- ・ 承認しない場合は、COCへご連絡ください。

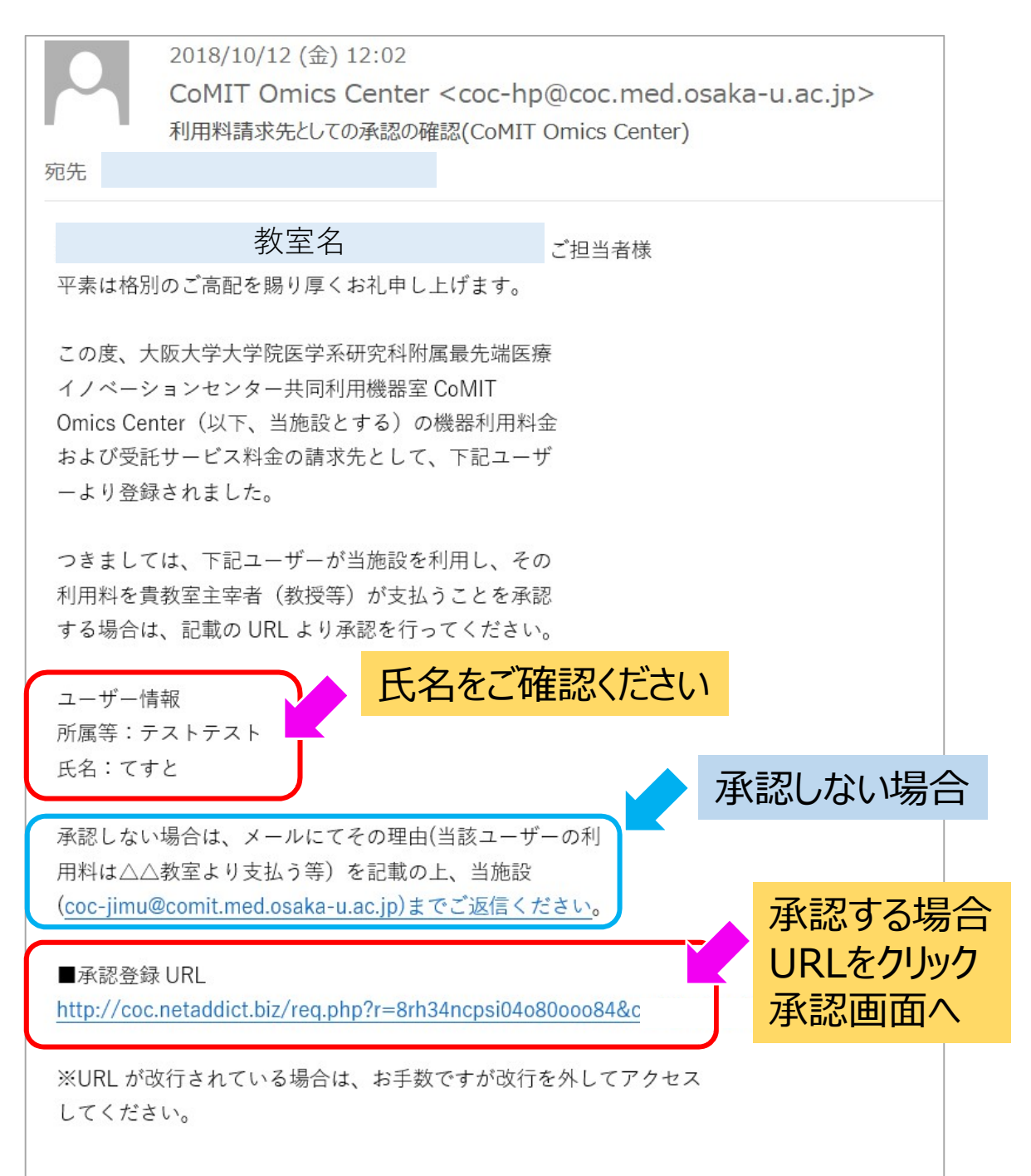

# ④承認画面

- •「承認する」ボタンをクリック
- •「OK」で登録が完了し、ユーザーに登録完了メール(次ページ参照)が送信されます。

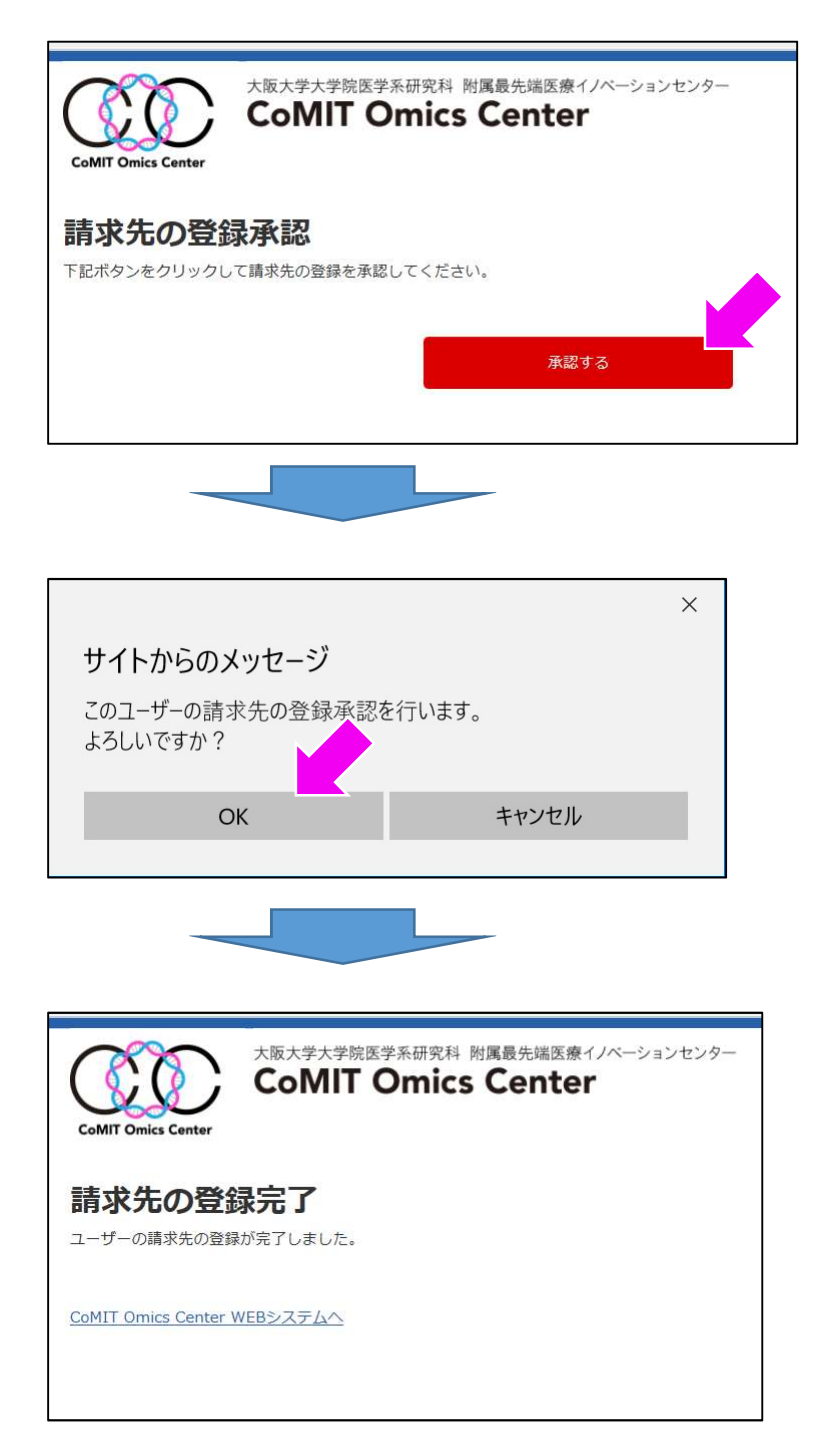

## ⑤登録完了

#### •ユーザーに登録完了メールが送信され、ご利用可能となります。

 2018/10/12 (金) 13:03

 CoMIT Omics Center <coc-hp@coc.med.osaka-u.ac.jp>

 請求先の登録が完了しました。

 変み内容をご確認ください。

 機器予約システムの myPage 右上にあるユーザー名

 をクリックすると表示されます。

 \* 医学科外、および学外の方はご希望

 機器の利用許可申請が必要です。

 HP お問合せフォームよりご連絡ください。

 ユーザー情報

 所属等: テストテスト

 氏名: てすと

# 登録情報の確認・変更方法

 機器予約システムmyPageの画面右上の「ユーザー名」ボタン をクリック

| rila Canta                     | Colvin Om                                   | ics Center   |                                | 4 利用約一帮 | 0 お問い合わせ |
|--------------------------------|---------------------------------------------|--------------|--------------------------------|---------|----------|
|                                | 機器予約                                        | ● 受託サービス     |                                | 1利用料 見  | COC HPA  |
| 5知4                            | 6 <b>せ</b>                                  |              | 現在予約中の機器                       |         |          |
|                                | すべてお知ら                                      | らせ セミナー情報    | 現在予約 <mark>中</mark> の機器はありません。 |         |          |
| 2 <b>018</b> .<br>サンプ<br>:10/1 | .09.27. セミナー情報<br>リーシーケンステクニカ<br>0(水)>      | ルセミナー開催のお知らせ |                                |         |          |
| 2018.<br>CoMIT<br>朝限:          | .09.26. 業務連絡<br>「共同利用機器室からフ<br>平成30年10月1日)  | アンケートのお願い(回答 |                                |         |          |
| 2 <b>018</b> .<br>ノアル          | .09.25. 重新連絡<br>ノタイムPCR 8月末まで               | のデータ削除       |                                |         |          |
| 2018.<br>9月4日<br>ガーシ           | .09.03. 業務連絡<br>日 台風接近による業務/<br>ハークエンス受託ほか) | への影響について(サン  |                                |         |          |
| 2018.                          | .08.02. 業務連絡                                |              |                                |         |          |

- 登録情報が表示されます。
- ・変更する場合、「ユーザー情報の登録更新」、または、「請求 先の登録更新」ボタンをクリック

|                                                                                                    |                                 | ہ 🕙                                                 | ○ てすと  |                                             |
|----------------------------------------------------------------------------------------------------|---------------------------------|-----------------------------------------------------|--------|---------------------------------------------|
| Collification Contraction Collification Collification Col | ●受託サービス                         |                                                     | i利用料一覧 | <ul> <li>お問い合わせ</li> <li>COC HPへ</li> </ul> |
| 請求先登録                                                                                                    |                                 |                                                     |        |                                             |
| ユーザー情報の登録更新                                                                                                    | 請求先の登録更新                        | ペタンをクリックし、必要項目を登録してください。<br>すべての登録が完了するとご利用可能になります。 |        |                                             |
|                                                                                                    | 現在6                             | の登録内容                                               |        | 状況                                          |
| 学校学部/会社                                                                                                    | テスト                             |                                                     |        | -                                           |
| 学科/部署                                                                                                    | テスト                             |                                                     |        | -                                           |
| 氏名                                                                                                    | てすと                             |                                                     |        | -                                           |
| フリガナ                                                                                                    | テスト                             |                                                     |        | -                                           |
| メールアドレス                                                                                                    | 0000@                           | med.osaka-u.ac.jp                                   |        | 登録済み                                        |
| 役職/身分                                                                                                    | $\triangle \triangle \triangle$ |                                                     |        | 登録済み                                        |
| 電話(内線)番号                                                                                                    | 123456                          |                                                     |        | 登録済み                                        |
| 請求先                                                                                                    | 00□□△△科学                        |                                                     |        | 承認済み                                        |

請求先を変更する場合、承認が得られるまで予約できませんのでご注意ください。